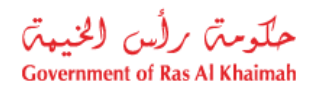

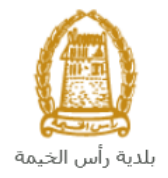

# User Manual Plot Replacement Request Grant Office

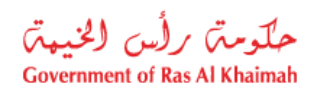

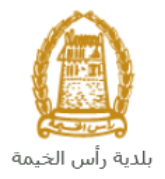

# **Contents:**

| 1. | INTRODUCTION:                                 | 3  |
|----|-----------------------------------------------|----|
| 2. | LOGIN AND ACCESS TO THE PLOT EXCHANGE REQUEST | 4  |
| 3. | CREATE A PLOT REPLACEMENT REQUEST             | 7  |
| 4. | MY CASES                                      | 14 |
| 5. | FEE PAYMENT                                   | 20 |
| 6. | CUSTOMER ACTION                               | 22 |

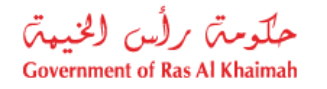

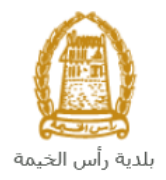

# Introduction:

The Grant Office in Ras Al Khaimah Municipality launched a set of electronic services to save customers time and effort and enable them to submit their requests at any time and from anywhere.

The Plot Replacement Request allows the applicant to change the location of the land "granted plot", based on the owner's desire because of obstacles and it should be applicable to the terms of the replacement to another site, after attach the required documents and pay the required service fee.

This guide shows customers how to access the Plot Replacement Request. It also guides them on how to create, send and track the request electronically.

Customers will be able to log in to the electronic services of the section, submit requests, track requests, modify requests (if necessary), re-submit the requests after applying the modifications electronically, and finally obtain their required certificates either electronically or by receiving them from the Customer Happiness Center as per the need for the original copy.

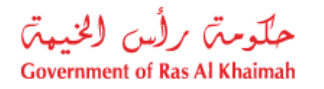

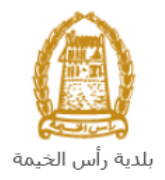

# Login and access to the Plot Exchange Request

- 1- Navigate to the RAK Government portal on https://www.rak.ae/wps/portal
- 2- To access the Plot Replacement Request service, click on the "Service Guide" then click on "Government"

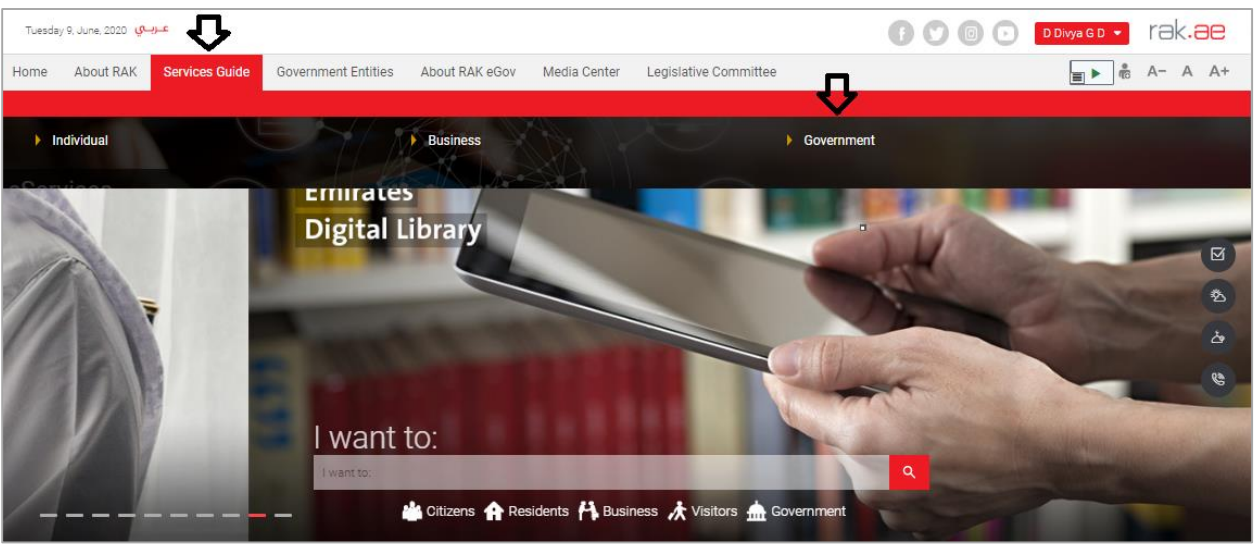

### 3- Next, select "RAK Municipality"

| عربيي Tuesday 9, June, 2020 |                                   |                             |                       | 0000                          | D Divya G D 💌 | rak.ae  |
|-----------------------------|-----------------------------------|-----------------------------|-----------------------|-------------------------------|---------------|---------|
| Home About RAK S            | ervices Guide Government Entities | About RAK eGov Media Center | Legislative Committee |                               | å <b>≼</b>    | A- A A+ |
|                             |                                   |                             |                       |                               |               |         |
| eServices                   |                                   |                             |                       |                               |               |         |
| G                           | overnment                         |                             |                       |                               |               |         |
|                             | ~                                 |                             | <                     | ~                             |               |         |
|                             | RAK Municipality                  | RAKC                        | lourts                | Public Prosecution Department |               |         |

4- Next, select "Grant Office"

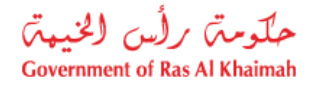

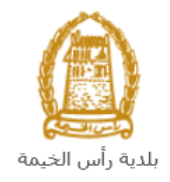

| Monday 22, June, 2020 مرسوي Monday 22, June, 2020 | 👔 💟 💿 🕞 🛛 Divya G D 👻 | rak <mark>.ae</mark> |
|---------------------------------------------------|-----------------------|----------------------|
| eServices                                         |                       |                      |
| 🕄 Land and Properties section                     | *                     |                      |
| S Town Planning                                   | >                     |                      |
| S Buildings Department                            | »                     |                      |
| S Public Health Department                        | »                     |                      |
| S Grant Office                                    | »                     |                      |
| S Properties Section Services                     | »                     |                      |
| S General Services                                | »                     |                      |
| S Quick Pay                                       |                       |                      |
| S Others                                          | »                     |                      |

| 5                   | - Next, click                                                             | c on <b>Plot Rep</b>       | placement      | Request      |                     |    |      |                  |           |
|---------------------|---------------------------------------------------------------------------|----------------------------|----------------|--------------|---------------------|----|------|------------------|-----------|
| Sunday 5, July, 202 | عـريــي 20                                                                |                            |                |              |                     |    | 0000 | Login / Register | rak.ae    |
| Home About          | RAK Services Guide                                                        | Government Entities        | About RAK eGov | Media Center | Legislative Committ | ee |      | <b>_</b> ► ¢     | 5 A− A A+ |
| eServices           | a<br>→ Servíces Gulde >                                                   | Government > RAK Munic     | ipality        |              |                     | )  | C    | 1                |           |
|                     | S Land and Pro                                                            | operties section           |                |              |                     |    |      | *                |           |
|                     | S Town Plannir                                                            | ng                         |                |              |                     |    |      | »                |           |
|                     | S Buildings Dep                                                           | partment                   |                |              |                     |    |      | *                |           |
|                     | % Public Health                                                           | n Department               |                |              |                     |    |      | *                |           |
|                     | Si Grant Office                                                           |                            |                |              |                     |    |      | *                |           |
|                     | <ul> <li>My Cases</li> <li>Plot Replacer</li> <li>Grant Reg No</li> </ul> | ment Request               | oan            |              |                     |    |      |                  |           |
|                     | Convert Norr                                                              | nal Grant to Program Grant |                |              |                     |    |      |                  |           |

6- The service screen displays the service definition, procedure, conditions, fees, time, and the required documents.

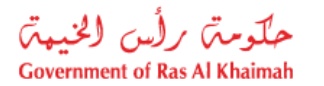

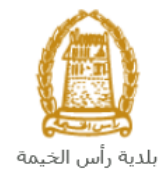

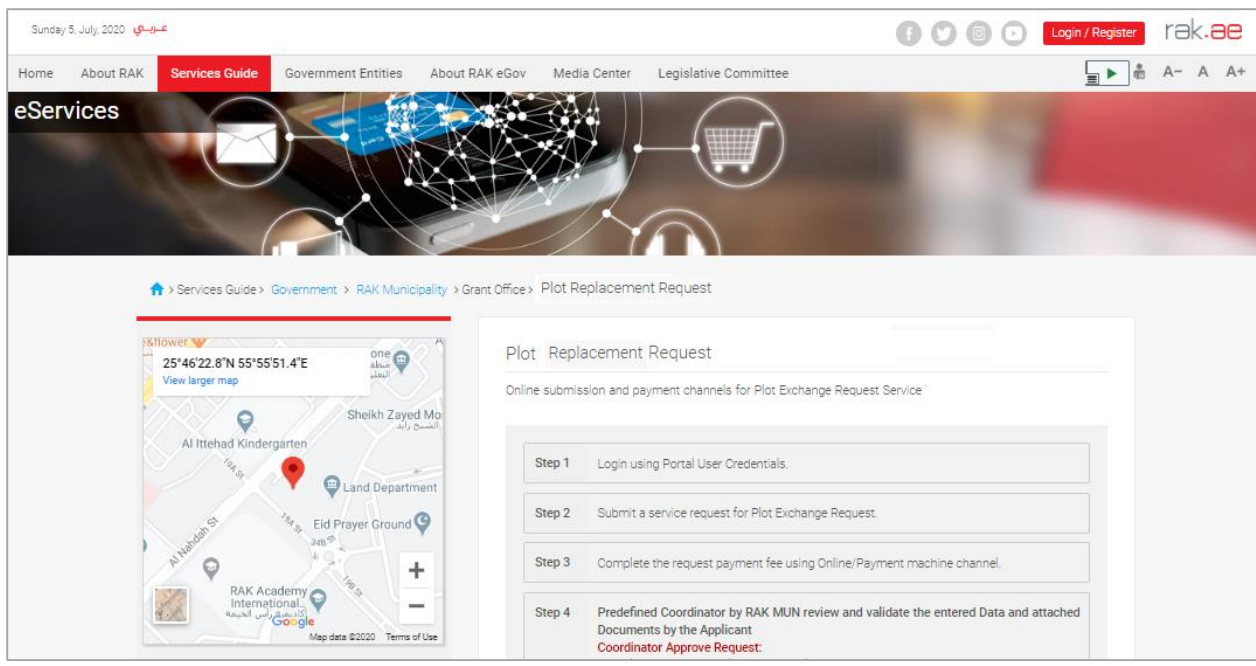

7- To use the service, click on the "Start Service" button.

|        |                 |                |                     |                  |                                                                                                    |                                                    |                                             |         |     |                  |    |      | _ |
|--------|-----------------|----------------|---------------------|------------------|----------------------------------------------------------------------------------------------------|----------------------------------------------------|---------------------------------------------|---------|-----|------------------|----|------|---|
| Sunday | 5, July, 2020 🦞 | عـرب           |                     |                  |                                                                                                    |                                                    |                                             |         | 600 | .ogin / Register | re | k.ae |   |
| Home   | About RAK       | Services Guide | Government Entities | About RAK eG     | ov Media Cent                                                                                         | ter Legislative                                    | e Committee                                 |         |     | <b>•</b>         | A- | A A- |   |
|        |                 | updategroup@mu | n.rak.ae            | 5                | 50 AED Final Fees for                                                                                 | r each document                                    |                                             |         |     |                  |    |      |   |
|        |                 |                |                     | s                | Service Conditi                                                                                       | ions                                               |                                             |         |     |                  |    |      |   |
|        |                 |                |                     | т                | The service is availab                                                                                | ble only for:                                      |                                             |         |     |                  |    |      |   |
|        |                 |                |                     | C                | Owner (Representativ                                                                                  | ves are not allowed                                | d to submit this Case                       | e).     |     |                  |    |      |   |
|        |                 |                |                     |                  |                                                                                                    |                                                    |                                             |         |     |                  |    |      |   |
|        |                 |                |                     | F                | Required Docu                                                                                         | iments                                             |                                             |         |     |                  |    |      |   |
|        |                 |                |                     | 1<br>F<br>S<br>G | st Owner ID<br>Formal Letter<br>Site Plan for two plots<br>Comprehensive Inves<br>General Manager App | ts<br>stigation Document<br>proval if the location | t for each owner<br>on for the plots is dif | fferent |     |                  |    |      |   |
|        |                 |                |                     |                  |                                                                                                    |                                                    | Ĺ                                           | ļ       |     |                  |    |      |   |
|        |                 |                |                     |                  |                                                                                                    |                                                    | Start Ser                                   | vice    |     |                  |    |      |   |
|        |                 |                |                     |                  |                                                                                                    |                                                    |                                             |         |     |                  |    |      |   |

Important note: to be able to use the service, you should register the individuals as below:

• Create Account on E-Service Portal using UAE Pass (Must have a valid EID during registration).

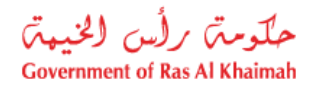

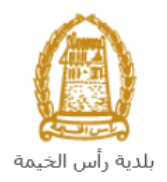

# **Create a Plot Replacement Request**

1. After you access the **Plot Replacement Request** and click on the "**Start Service**" button, the login page will appear as follow:

| Login With 🔞 UAE PASS                                                                                                    |    | Log in to RAK.ae |  |
|----------------------------------------------------------------------------------------------------|----|------------------|--|
| A single trusted digital identity for all<br>citizens, residents and visitors.                                                       |    | Username         |  |
| Note: If you are already registered<br>with RAK Government Portal, you can<br>use the same login credentials to login<br>to UaePass. | OR | Log in           |  |
| Not yet a member? Register With UaePass                                                                                              |    | 仑                |  |
|                                                                                                    |    |                  |  |
|                                                                                                    |    | Cancel           |  |

- 2. Enter your RAK Government Portal username and password which you have previously created, then press on the "Log in" button.
- 3. The **Plot Replacement Request** form will be displayed enabling you to create the request:

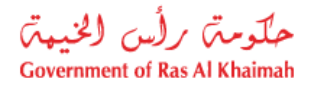

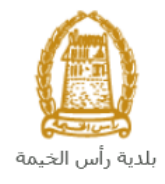

| i lot Keplat                                  | emen           | t Request               |                                     |                                            |     |  |  |  |
|-----------------------------------------------|----------------|-------------------------|-------------------------------------|--------------------------------------------|-----|--|--|--|
| ال إلى موقع آخر.                              | روط الإستبد    | ة لوجود حوائق مع وجود ث | مة" وذلك بناء على رغبة صناحب العلاق | ح الطلب تغيير. موقع الإرض "القسيمة الممنو، | τώ. |  |  |  |
| General Info                                  | matio          | n                       |                                     |                                            |     |  |  |  |
| Request Description: Plot Replacement Request |                |                         |                                     |                                            |     |  |  |  |
| * Replacement R                               | leason:        |                         |                                     |                                            |     |  |  |  |
| Comments:                                     |                |                         |                                     |                                            |     |  |  |  |
|                                               |                |                         |                                     |                                            |     |  |  |  |
|                                               |                |                         |                                     |                                            |     |  |  |  |
| Business Pa                                   | rtner D        | )etails                 |                                     |                                            |     |  |  |  |
| Applicant:                                    | 300011         | 2802                    | Tariq Ziad Alshaik                  |                                            |     |  |  |  |
| Mobile number:                                | 050660         | 8860                    | Email ID: tariq.z@eg                | a.rak.ae                                   |     |  |  |  |
| ID:                                           | 784-19         | 93-9402579-7            |                                     |                                            |     |  |  |  |
|                                               |                |                         |                                     |                                            |     |  |  |  |
| Parcel Of La                                  | nd             |                         |                                     |                                            |     |  |  |  |
| Parcel ID                                     |                | Owner ID                | Owner Name                          | Location Key                               |     |  |  |  |
|                                               |                |                         |                                     |                                            |     |  |  |  |
|                                               |                |                         |                                     |                                            |     |  |  |  |
|                                               |                |                         |                                     |                                            |     |  |  |  |
|                                               |                |                         |                                     |                                            |     |  |  |  |
|                                               |                |                         |                                     |                                            |     |  |  |  |
|                                               |                |                         |                                     |                                            |     |  |  |  |
| Add Parcel                                    | Del            | ete Parcel              |                                     |                                            |     |  |  |  |
| Add Parcel                                    | Del            | ete Parcel              |                                     |                                            |     |  |  |  |
| Add Parcel Replacement * Sector:              | Dek<br>t Desti | ete Parcel<br>nation    | * Area:                             | ♥ * Block:                                 | ~   |  |  |  |
| Add Parcel Replacement * Sector:              | Del            | nation                  | * Area:                             | ♥ * Block:                                 | ~   |  |  |  |

#### 4. In the General Information block, enter the information as below:

| Field               | Description                                                            |
|---------------------|------------------------------------------------------------------------|
| Request Description | A field used to show the service subject.                              |
| Replacement reason  | A text field used to enter the reason of the land replacement request. |
| Comments            | A text field used to enter your comments.                              |

#### Notes:

- All fields that are preceded by an asterisk \* are mandatory fields.
- The owner is the only person authorized to submit the request, while the representative is not allowed to submit the request.
- In the **Business Partner** block, the system automatically displays the name, number, Emirates ID number, mobile number and email address of the applicant who logged in to the service.

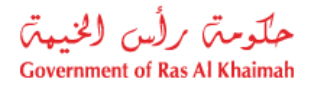

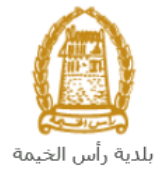

| Applicant:     | 3000112602         | Tariq Ziad Alshaik           |
|----------------|--------------------|------------------------------|
| Mobile number: | 0506608860         | Email ID: tariq.z@ega.rak.ae |
| ID:            | 784-1993-9402579-7 |                              |

5. In the **Parcel of Land** block, add the land by clicking on the "**Add Parcel**" button:

| Parcel ID | Owner ID | Owner Name | Location Key |
|-----------|----------|------------|--------------|
|           |          |            |              |
|           |          |            |              |
|           |          |            |              |
|           |          |            |              |
|           |          |            |              |

The **Add Parcel** screen will pop up as below:

| Add Parcel   |           |
|--------------|-----------|
| Parcels      |           |
| * Parcel ID: |           |
|              | Ok Cancel |

6. Enter the number of your land in the "**Parcel ID**" field, to have it listed in the request form as below:

| P | Parcel Of Land |           |            |                  |              |  |  |  |  |
|---|----------------|-----------|------------|------------------|--------------|--|--|--|--|
|   |                | Parcel ID | Owner ID   | Owner Name       | Location Key |  |  |  |  |
|   |                | 409030434 | 3000113378 | Divya Kushalappa | 40903        |  |  |  |  |
|   |                |           |            |                  |              |  |  |  |  |

**Note**: to delete one land form the Parcel of Land list, select the required one, then click on the "**Delete Parcel**" button.

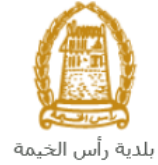

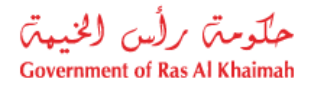

| Parcel ID | Owner ID   | Owner Name       | Location Key |
|-----------|------------|------------------|--------------|
| 409030434 | 3000113378 | Divya Kushalappa | 40903        |
|           |            |                  |              |
|           |            |                  |              |
|           |            |                  |              |
|           |            |                  |              |
|           |            |                  |              |

7. In the **Replacement Destination** block, select the location at which you want to have the new site plan by first selecting the sector where the plot is, from the "**Sector**" dropdown menu:

| * Sector: |              | <br>• |
|-----------|--------------|-------|
|           | القطاع 1 - 1 |       |
|           | القطاع 2 - 2 |       |
|           | القطاع 3 - 3 |       |
|           | القطاع 4 - 4 |       |
|           | القطاع 5 - 5 |       |
|           | القطاع 6 - 6 |       |
|           | القطاع 7 - 7 |       |
|           | القطاع 8 - 8 |       |
|           | القطاع 9 - 9 |       |

8. Second, select the Area where the plot is located within the sector that you have selected in the "Sector" field as below:

| ocation   |              |           |                |   |
|-----------|--------------|-----------|----------------|---|
| * Sector: | القطاع 3 - 3 | ✓ * Area: |                | ~ |
|           |              |           | جلفار - 301    | ~ |
|           |              |           | جلفار - 302    |   |
|           |              |           | جلفار - 303    |   |
|           |              |           | جلفار - 304    |   |
|           |              |           | جلفان - 305    |   |
|           |              |           | جلفار - 306    |   |
|           |              |           | جلفان - 307    |   |
|           |              |           | جلفان - 308    |   |
|           |              |           | المعيريض - 309 |   |
|           |              |           | النخيل - 310   |   |

- 9. In the **Attachments** block you have to attached all of the mandatory documents to complete the request. You also, can edit all attachments (add new or remove/replace existing).
- 10. To upload documents:

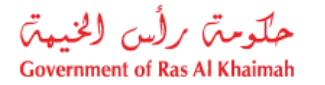

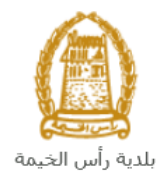

| File | Description | Document Type |  |
|------|-------------|---------------|--|
|      |             |               |  |
|      |             |               |  |
|      |             |               |  |
|      |             |               |  |
|      |             |               |  |

A. Click the "Add New" button, a window pops up allowing you to choose the files as shown below:

| Add Attachmen    | t           |                |     |        |
|------------------|-------------|----------------|-----|--------|
| Attachment De    | tails       |                |     |        |
| * Document Type: |             |                | ~   |        |
| * Attachment:    | Choose File | No file chosen |     |        |
| Clear            |             |                |     |        |
|                  |             |                | Add | Cancel |

B. Select the name of the document to be attached from the "**Document Type**" drop down list:

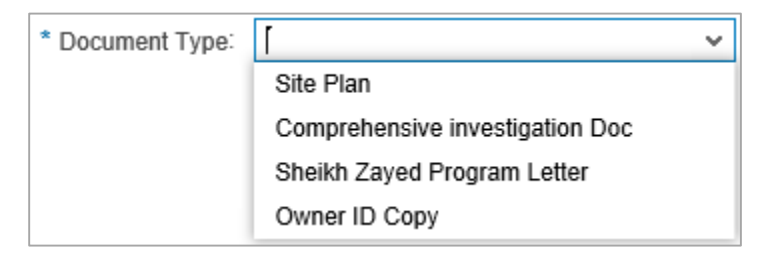

- C. Browse for the file and Click on Add  $\rightarrow$  the file will be uploaded successfully.
- D. Repeat the steps to attach next documents.

**Note**: In case of incorrect upload, you can select the record and click the "**Delete Entry**" button to remove it

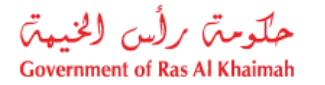

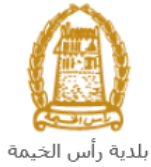

| File Description | Document Type |  |
|------------------|---------------|--|
| doc.pdf          | Formal Letter |  |
|                  |               |  |
|                  |               |  |
|                  |               |  |
|                  |               |  |

11. You have the following options to do:

| Submit | Clear |
|--------|-------|
|        |       |

- "Submit" to complete the request.
- or clear all fields by selecting "Clear"
- 12. Click "Submit" and confirm the submission in the following confirmation message.

| Submit Case Creation                |        |
|-------------------------------------|--------|
| Do you want to submit the request a | ?      |
|                                     |        |
|                                     |        |
| Submit                              | Cancel |

A screen will appear stating that the case is submitted successfully including the case ID.

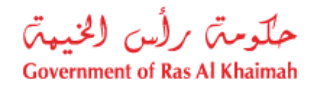

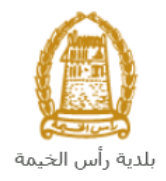

| Request Number:<br>Request Name:<br>Request Date: | 108871<br>Plot Exchange Re<br>23.06.2020<br>Owner | quest            |
|---------------------------------------------------|---------------------------------------------------|------------------|
|                                                   | 3000113378                                        | Divya Kushalappa |
| Applicant Name:                                   | 3000113378                                        | Divya Kushalappa |
| Process for Parcel:                               | 315050296                                         |                  |
|                                                   |                                                   |                  |

15. You can return to the main page of the service by clicking "Back".

16. You can print the request by clicking on the "**Print Result form**" button.

After the request is submitted, you need to access your cases on the RAK Portal www.rak.ae to track your request and pay the required fees after getting the request approved, then your request will be approved and the **Site Plan** will be issued and sent to the applicant via Email.

**Note**: To get your feedback regarding the service procedure, the following happiness meter screen will pop up along with the request result screen allowing you to submit how happy you were for the same:

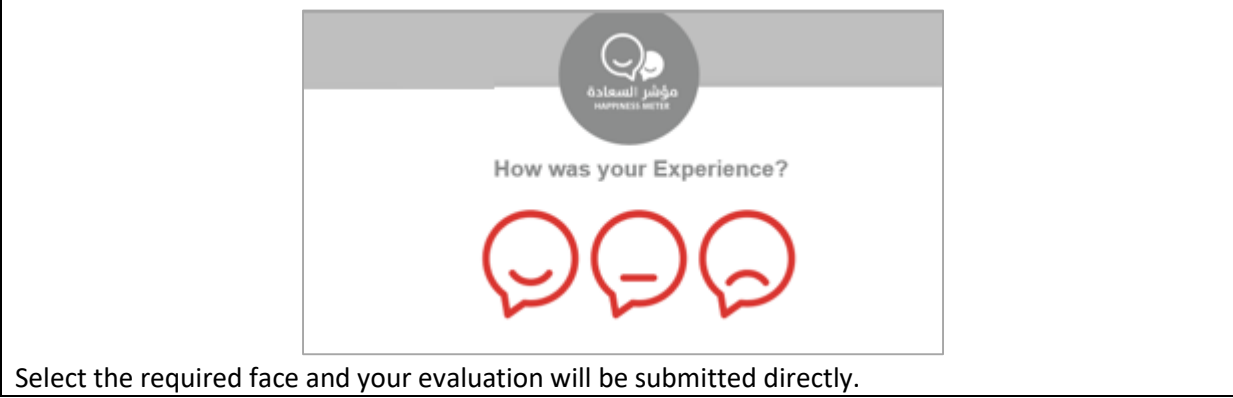

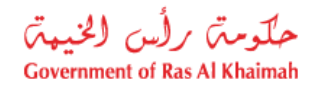

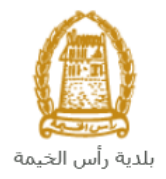

# **My Cases**

When you submit the Plot Replacement Request, it is received by the coordinator in the Grant office section to review it and accordingly the coordinator will do one of the following actions:

- Accept the request, after which you have to pay the final fees.
- Reject the request stating the justifications.
- Return the request for modification after which you must modify the request as per the notes then re-send it to the coordinator to review it again and take the appropriate action against it.

**Note:** when the coordinator take one of the above mentioned actions, the system will notify the customers by sending SMS on their mobile phones and Emails to let them know that their request is accepted initially, then the request will be either approved, rejected or needs modifications.

You can find the submitted requests in "**My Cases**" tab, to access it please visit the Ras Al Khaimah Government website at www.rak.ae as shown on the screen below.

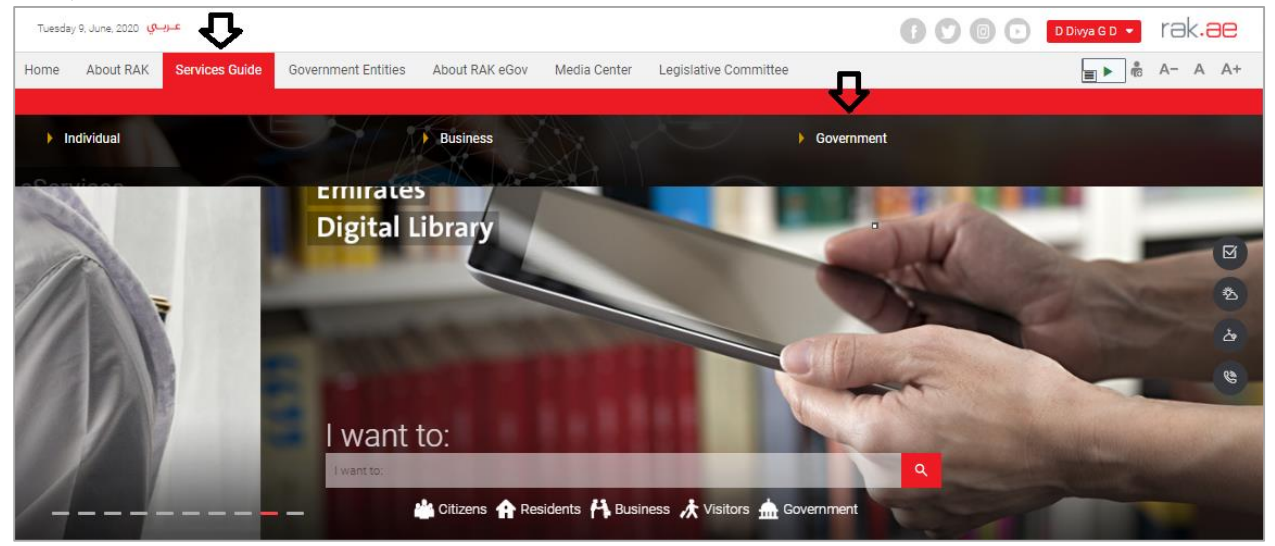

Then, Click the "Service Guide" then click "Government":

Next, select "RAK Municipality"

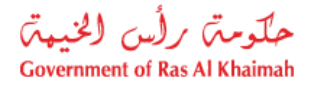

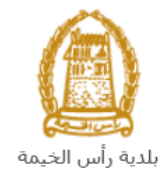

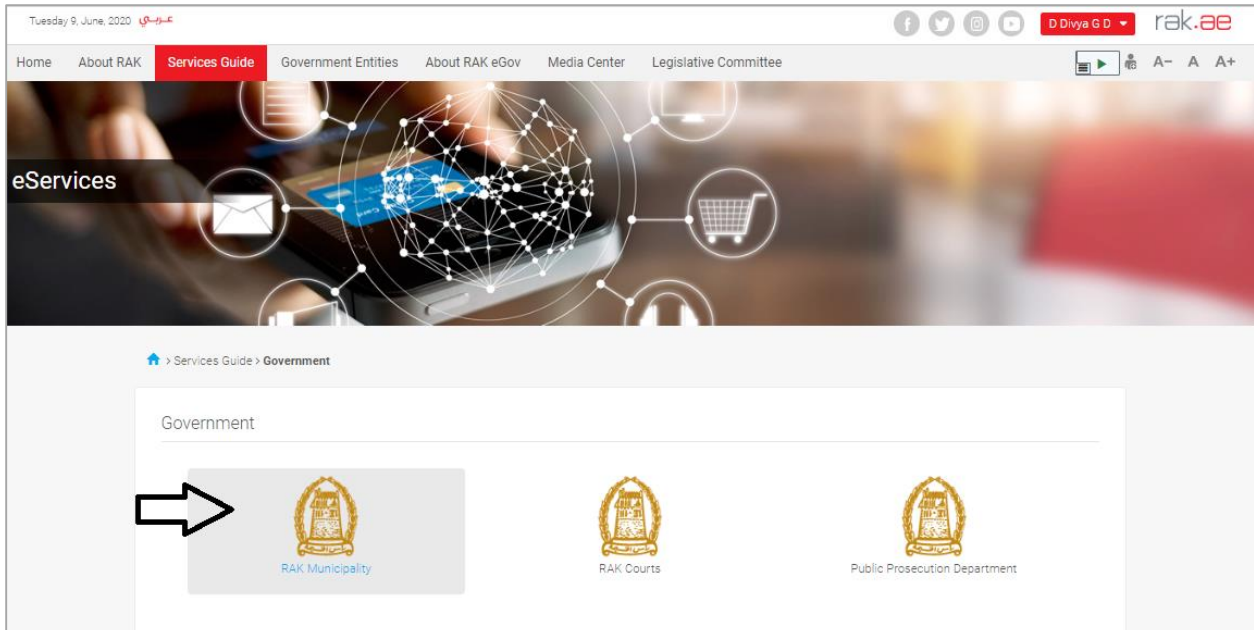

## Next, Select the "Grant Office"

| Monday 22, June, 2020 | عرباي                                          | 600 | D Divya G D 👻 | rak. <mark>ae</mark> |
|-----------------------|------------------------------------------------|-----|---------------|----------------------|
| eServices             | Services Guide > Government > RAK Municipality |     | 1             |                      |
|                       | 🖇 Land and Properties section                  |     | >             |                      |
|                       | Si Town Planning                               |     | >             |                      |
|                       | 😘 Buildings Department                         |     | »             |                      |
|                       | 🖏 Public Health Department                     |     | >             |                      |
|                       | Si Grant Office                                |     | >             |                      |
|                       | S Properties Section Services                  |     | >             |                      |
|                       | Si General Services                            |     | »             |                      |
|                       | Si Quick Pay                                   |     |               |                      |
|                       | % Others                                       |     | >             |                      |

# Next, Select "My Caese"

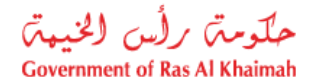

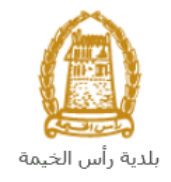

| Monday 22, June, 2020 🥵 | ŋ.c                                                                                       | 0000 | D Divya G D 👻 | rak. <mark>ae</mark> |
|-------------------------|-------------------------------------------------------------------------------------------|------|---------------|----------------------|
| eServices               |                                                                                           | 0    |               |                      |
| •                       | > Services Guide > Government > RAK Municipality                                          |      |               |                      |
|                         | S Land and Properties section<br>S Town Planning                                          |      | *             |                      |
|                         | S Buildings Department                                                                    |      | *             |                      |
|                         | S Public Health Department                                                                |      | *             |                      |
|                         | S Grant Office                                                                            |      | ~             |                      |
|                         | My Cases     Grant Request Program with Loan     Grant Req Normal or Program without Loan |      |               |                      |

Next, enter your RAK Government portal username and password, then press the "Log in" button.

| ease Log in                                                                                                    |      |                  |  |
|----------------------------------------------------------------------------------------------------|------|------------------|--|
| Login With 🔞 UAE PASS                                                                                                 |      | Log in to RAK.ae |  |
| A single trusted digital identity for all                                                                             |      | Username         |  |
| citizens, residents and visitors.                                                                                     |      | Password         |  |
| Note: If you are already registered<br>with RAK Government Portal, you can<br>use the same login credentials to login | O.P. | Log in           |  |
| to UaePass.                                                                                                    | UK.  | $\wedge$         |  |
| Not yet a member? Register With UaePass                                                                               |      | U                |  |
|                                                                                                    |      |                  |  |
|                                                                                                    |      |                  |  |
|                                                                                                    |      |                  |  |

"**My Cases**" tab will be displayed to show all of your transactions submitted to the grant office section and pending for payment (if not paid yet) or pending for coordinator action.

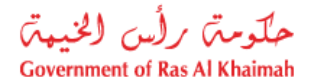

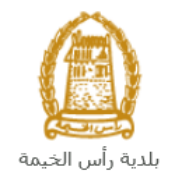

| Tow     | vn Plan       | ning Services            |                  |         |      |                                 |                      | 1.0                 | 1             |
|---------|---------------|--------------------------|------------------|---------|------|---------------------------------|----------------------|---------------------|---------------|
| Case R  | Registration  |                          |                  |         |      |                                 |                      |                     |               |
| My      | Cases         | P Help                   |                  |         |      |                                 |                      |                     |               |
|         |               |                          |                  |         |      |                                 |                      |                     |               |
| My C    | Cases         |                          |                  |         |      |                                 |                      |                     |               |
| Prin    | nt Version    | Export _                 |                  |         |      |                                 |                      |                     |               |
|         | Service ID    | Service type description |                  | Number  | Year | Туре                            | Applicant            | Created On          | Final Decisio |
|         | 108667        | Survey Reports Request   |                  |         |      | Survey Reports Request - 108667 | Divya Kushalappa     | 09.06.2020 12:15:26 |               |
|         | 108665        | Survey Reports Request   |                  |         |      | طلب تقارير مساحية - 108665      | Divya Kushalappa     | 09.06.2020 09:56:01 |               |
|         | 108550        | Compensation Request     |                  |         |      | طلب تعويض - 108550              |                      | 01.06.2020 08:25:35 |               |
|         | 108547        | Plot Rearrangement Req   | uest             |         |      | طلب فرز - 108547                |                      | 01.06.2020 07:34:36 |               |
|         | 108545        | Plot Document Comparis   | on Request       |         |      | طلب تحديث وتجديد - 108545       | Divya Kushalappa     | 01.06.2020 07:27:06 |               |
|         | 108536        | Plot Document Renewal    | Allotted Request |         |      | مخطط بديل (ملك) - 108536        | Divya Kushalappa     | 31.05.2020 10:35:15 |               |
|         | Case Details  | 🔁 Case Documents         | 🔊 Payment R      | equests |      |                                 | Creation date frame: | All 🗸 Case S        | Status: Open  |
| Total n | umber of case | es: 27                   |                  |         |      |                                 |                      |                     |               |

"**My Cases**" Tab displays the service ID, description, type, applicant, creation date, final decision and the status for each request.

**Note**: you can do the following for each case/ request created:

- Print (As a Pdf)
   Print Version
- Export (As excel files) Export

When selecting the request, and perform any of Print version or export, the system will automatically generate / download the required case

• You will be able to view the details of the service request by selecting the required request and then clicking on the "Case Details" button

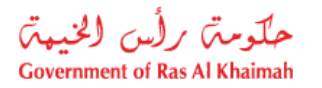

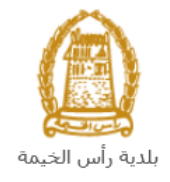

|                                                                                                    | Notifications                                                                                                    |        |      |                                                                                                    |                                                                                           |                                                                                                    |         |
|----------------------------------------------------------------------------------------------------|----------------------------------------------------------------------------------------------------|--------|------|----------------------------------------------------------------------------------------------------|-------------------------------------------------------------------------------------------|----------------------------------------------------------------------------------------------------|---------|
| ase Registration                                                                                                    |                                                                                                    |        |      |                                                                                                    |                                                                                           |                                                                                                    |         |
| My Cases                                                                                                    | 🕜 Help                                                                                                    |        |      |                                                                                                    |                                                                                           |                                                                                                    |         |
|                                                                                                    |                                                                                                    |        |      |                                                                                                    |                                                                                           |                                                                                                    |         |
|                                                                                                    |                                                                                                    |        |      |                                                                                                    |                                                                                           |                                                                                                    |         |
|                                                                                                    |                                                                                                    |        |      |                                                                                                    |                                                                                           |                                                                                                    |         |
| wy cases                                                                                                    |                                                                                                    |        |      |                                                                                                    |                                                                                           |                                                                                                    |         |
| Print Version                                                                                                    | Export                                                                                                    |        |      |                                                                                                    |                                                                                           |                                                                                                    |         |
| Print Version<br>Service ID                                                                                                    | Export _<br>Service type description                                                                                                    | Number | Year | Туре                                                                                                    | Applicant                                                                                 | Created On                                                                                                    | Final D |
| Print Version<br>Service ID                                                                                                    | Export<br>Service type description<br>Survey Reports Request                                                                                                    | Number | Year | Type<br>Survey Reports Request - 108667                                                                                                    | Applicant<br>Divya Kushalappa                                                             | Created On 09.06.2020 12:15:26                                                                                                    | Final D |
| Print Version<br>Service ID<br>108667<br>108665                                                                                             | Export<br>Service type description<br>Survey Reports Request<br>Survey Reports Request                                                                                                    | Number | Year | Type<br>Survey Reports Request - 108667<br>108665 - مالب تقارير مسلحية                                                                                                    | Applicant<br>Divya Kushalappa<br>Divya Kushalappa                                         | Created On<br>09.06.2020 12:15:26<br>09.06.2020 09:56:01                                                                                             | Final D |
| Imp Cases           Print Version           Service ID           108667           108665           108550                                   | Export<br>Service type description<br>Survey Reports Request<br>Survey Reports Request<br>Compensation Request                                                                                                    | Number | Year | Type<br>Survey Reports Request - 108667<br>108665 - طلب تقاریر مساحیه<br>108550 - طلب تعریص                                                                                           | Applicant<br>Divya Kushalappa<br>Divya Kushalappa                                         | Created On<br>09.06.2020 12:15:26<br>09.06.2020 09:56:01<br>01.06.2020 08:25:35                                                                      | Final D |
| Imp Cases           Print Version           Service ID           108667           108665           108550           108547                  | Export<br>Service type description<br>Survey Reports Request<br>Survey Reports Request<br>Compensation Request<br>Plot Rearrangement Request                                                                               | Number | Year | Type<br>Survey Reports Request - 108667<br>108665 - ملك تعريض - 108550<br>ملك تعريض - 108540<br>ملك قرز - 108547                                                                      | Applicant<br>Divya Kushalappa<br>Divya Kushalappa                                         | Created On<br>09.06.2020 12:15:26<br>09.06.2020 09:56:01<br>01.06.2020 08:25:35<br>01.06.2020 07:34:36                                               | Final D |
| Imy cases           Print Version           Service ID           108667           108665           108550           108547           108545 | Export<br>Service type description<br>Survey Reports Request<br>Survey Reports Request<br>Compensation Request<br>Plot Rearrangement Request<br>Plot Document Comparison Request                                           | Number | Year | Type<br>Survey Reports Request - 108667<br>108665 - طلب تقریر مساحیه<br>108550 - ملب تعریض<br>108547 - طلب قرز<br>108547 - طلب عدیت ریجبد                                             | Applicant<br>Divya Kushalappa<br>Divya Kushalappa<br>Divya Kushalappa                     | Created On<br>09.06.2020 12:15:26<br>09.06.2020 09:56:01<br>01.06.2020 08:25:35<br>01.06.2020 07:34:36<br>01.06.2020 07:27:06                        | Final D |
| Print Version<br>Service ID<br>108667<br>108665<br>108550<br>108547<br>108545<br>108545<br>108536                                           | Export<br>Service type description<br>Survey Reports Request<br>Survey Reports Request<br>Compensation Request<br>Plot Rearrangement Request<br>Plot Document Comparison Request<br>Plot Document Renewal Allotted Request | Number | Year | Type<br>Survey Reports Request - 108667<br>الطلب تقرير مساحية - 108567<br>اللب تعريض - 108550<br>طلب فرز - 108547<br>الله تحديث رتجنيد - 208545<br>108536 - معطط بديل (ماله) - 108536 | Applicant<br>Divya Kushalappa<br>Divya Kushalappa<br>Divya Kushalappa<br>Divya Kushalappa | Created On<br>09.06.2020 12:15:26<br>09.06.2020 09:56:01<br>01.06.2020 08:25:35<br>01.06.2020 07:34:36<br>01.06.2020 07:27:06<br>31.05.2020 10:35:15 | Final D |

The details screen of the selected request pops up to show all of its details as below:

| Details for case wi   | th ID 108667                    |       |
|-----------------------|---------------------------------|-------|
| Case Attributes       |                                 | Î     |
| Case Decision Date:   |                                 |       |
| Title:                | Survey Reports Request - 108667 |       |
| Case Type:            | Survey Report Request           |       |
| Last Changed by:      | System                          |       |
| Changed On:           | 09.06.2020 12:15:32             |       |
| Planned complet. dat: |                                 |       |
| Created By:           | PORTAL1                         |       |
| Created On:           | 09.06.2020 12:15:26             |       |
| Case ID:              | 108667                          |       |
| Final Decision:       |                                 |       |
| Status:               | Coordinator Review              |       |
| Applicant type:       | Owner                           |       |
| Area (M2):            | 0.00                            |       |
| Location Key:         | 20202                           |       |
| Parcel ID:            | 0                               |       |
| Report Type:          | Survey                          |       |
|                       |                                 |       |
| Case Notes            |                                 |       |
|                       |                                 |       |
|                       |                                 |       |
|                       |                                 | Close |
|                       |                                 | 01036 |

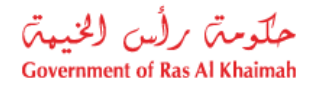

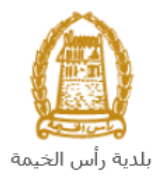

• You will be able to view the attachments of the service request by selecting the required request and then clicking on the "Case Documents" button

| Town Plan       | ning Services                          |         |      |                                 |                      |                     |            |
|-----------------|----------------------------------------|---------|------|---------------------------------|----------------------|---------------------|------------|
| ises (ZT) My I  | Notifications                          |         |      |                                 |                      |                     |            |
| se Registration |                                        |         |      |                                 |                      |                     |            |
| ly Cases        | 🕜 Help                                 |         |      |                                 |                      |                     |            |
|                 |                                        |         |      |                                 |                      |                     |            |
| ly Cases        |                                        |         |      |                                 |                      |                     |            |
| Print Version   | Export _                               |         |      |                                 |                      |                     |            |
| Service ID      | Service type description               | Number  | Year | Туре                            | Applicant            | Created On          | Final Dec  |
| 108667          | Survey Reports Request                 |         |      | Survey Reports Request - 108667 | Divya Kushalappa     | 09.06.2020 12:15:26 |            |
| 108665          | Survey Reports Request                 |         |      | طلب تقارير مساحية - 108665      | Divya Kushalappa     | 09.06.2020 09:56:01 |            |
| 108550          | Compensation Request                   |         |      | طلب تعويض - 108550              |                      | 01.06.2020 08:25:35 |            |
| 108547          | Plot Rearrangement Request             |         |      | طلب فرز - 108547                |                      | 01.06.2020 07:34:36 |            |
| 108545          | Plot Document Comparison Request       |         |      | طلب تحديث وتجديد - 108545       | Divya Kushalappa     | 01.06.2020 07:27:06 |            |
| 108536          | Plot Document Renewal Allotted Request |         |      | مخطط بديل (ملك) - 108536        | Divya Kushalappa     | 31.05.2020 10:35:15 |            |
| Case Details    | Case Documents 52 Payment Re           | equests |      | (                               | Creation date frame: | All 🗸 Case S        | Status: Op |

A screen will pop up to show all of the documents that are attached to the selected request when it is created where you can upload any file or all of the files.

| Documents for case with ID 108667      |                          |
|----------------------------------------|--------------------------|
| Uploaded documents Generated documents |                          |
| File Description                       |                          |
| Copy of new site plan                  | <b>*</b>                 |
| Copy of ownership                      | <b>*</b>                 |
|                                        |                          |
|                                        |                          |
|                                        |                          |
|                                        | Download all attachments |
|                                        | Close                    |

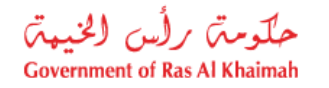

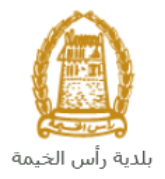

# **Fee Payment**

After submitting the request, you have to pay the request fee in order to get it received by the coordinator of the grant office for review, and you have to pay the inspection fee (if any), then, after it is accepted, you have to pay its final fee.

To pay the request fee, from "**My Cases**" page you will select the request whose status is "pending for payment" and then click on the "**Payment Requests**" button.

| Tov      | vn Plan      | ning Services            |                 |           |      |                                 |                      |                     | -               |
|----------|--------------|--------------------------|-----------------|-----------|------|---------------------------------|----------------------|---------------------|-----------------|
| My Cases | (ZT) My      | Notifications            |                 |           |      |                                 |                      |                     |                 |
|          |              |                          |                 |           |      |                                 |                      |                     |                 |
| Case I   | Registration |                          |                 |           |      |                                 |                      |                     |                 |
| My       | Cases        | 🕜 Help                   |                 |           |      |                                 |                      |                     |                 |
| -        |              |                          |                 |           |      |                                 |                      |                     |                 |
|          |              |                          |                 |           |      |                                 |                      |                     |                 |
| Mv       | Cases        |                          |                 |           |      |                                 |                      |                     |                 |
| Pri      | nt Version   | Export _                 |                 |           |      |                                 |                      |                     |                 |
|          | Service ID   | Service type description |                 | Number    | Year | Туре                            | Applicant            | Created On          | Final Decision  |
|          | 108667       | Survey Reports Request   |                 |           |      | Survey Reports Request - 108667 | Divya Kushalappa     | 09.06.2020 12:15:26 |                 |
|          | 108665       | Survey Reports Request   |                 |           |      | طلب تقارير مساحية - 108665      | Divya Kushalappa     | 09.06.2020 09:56:01 |                 |
|          | 108550       | Compensation Request     |                 |           |      | طلب ئىرىض - 108550              |                      | 01.06.2020 08:25:35 |                 |
|          | 108547       | Plot Rearrangement Requ  | est             |           |      | طلب فرز - 108547                |                      | 01.06.2020 07:34:36 |                 |
|          | 108545       | Plot Document Compariso  | n Request       |           |      | طلب تحديث وتجديد - 108545       | Divya Kushalappa     | 01.06.2020 07:27:06 |                 |
|          | 108536       | Plot Document Renewal A  | llotted Request |           |      | مخطط بديل (ملك) - 108536        | Divya Kushalappa     | 31.05.2020 10:35:15 |                 |
| Total    | Case Details | Case Documents           | 🔂 Payment Re    | equests < |      | ]                               | creation date frame: | All 🗸 Case S        | Status: Open Ca |

The following screen will be displayed to show the amount needed to be paid for the select request.

| Т      | own Pl       | annin       | g Services       |                        |            |      |            | 100      |
|--------|--------------|-------------|------------------|------------------------|------------|------|------------|----------|
| My Cas | ses (ZT)     | My Notifica | tions            |                        |            |      |            |          |
| Max    | Bayma        | nto 🖉       | Help             |                        |            |      |            |          |
| IVIY   | Fayine       | nis 🙂       | Trop             |                        |            |      |            |          |
| Billi  | ing Docu     | uments      | for case with ID | )                      |            |      |            |          |
| Pri    | nt Version   | Export      | J                |                        |            |      |            |          |
| Ē      | Status       | Case        | /Request ID      | Payment Request Number | To Be Paid | Paid | Due To Pay | Currency |
|        | <del>,</del> |             | 108667           | 910027435              | 5,000.00   | 0.00 | 5,000.00   | AED      |
|        |              |             |                  |                        |            |      |            |          |
|        |              |             |                  |                        |            |      |            |          |
|        |              |             |                  |                        |            |      |            |          |
|        |              |             |                  |                        |            |      |            |          |
|        |              |             |                  |                        |            |      |            |          |
| 52     | Pay Selecte  | ed Item     | 🔝 Back           |                        |            |      |            |          |
|        |              |             |                  |                        |            |      |            |          |

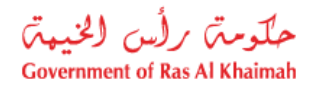

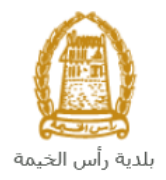

Click on the required payment item and then click on the "**Pay Selected Item**" button to move to the payments channels screen:

| My cases (ZH)                   | My Notification                                |                                |
|---------------------------------|------------------------------------------------|--------------------------------|
|                                 |                                                |                                |
| Payment A                       | mount: 5.000.00                                |                                |
| Amount Already                  | Payed: 0.00                                    |                                |
|                                 |                                                |                                |
| * Transaction A                 | mount 5,000                                    | 00 AED                         |
| • E-Dirham                      | نبي<br>د <b>63</b>                             | الدرهم الإلكتري<br>dicbaco     |
|                                 | +• e-                                          | onnon                          |
|                                 | 3//64                                          |                                |
| <ul> <li>Banks Cards</li> </ul> | VISA                                           | mostercard.                    |
| Du slisbine IIDeul              |                                                |                                |
| will be redirected              | to Etisalat/e-Dirham<br>u can finish the trans | payment page, where<br>action. |
| Pay                             | el 🌇 Back                                      |                                |
|                                 | A B editori                                    |                                |

The system allows you to pay the required amount of money through different channels like the bank cards or the electronic dirham.

Select the required payment channel and click the "**Pay**" button to proceed with the payment process as usual.

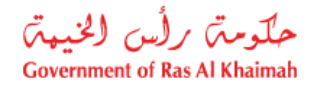

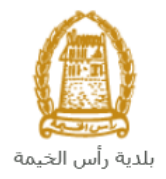

# **Customer Action**

Upon successful submission, the request will be displayed for the grant office coordinator to review it and take the appropriate action, but if the request requires modifications, then the coordinator will return it to the customer to apply the modification and send it back again for review.

When one of your request is returned to you for modification, you will find it in "**My Notification**" tab. To access "**My Notification**" tab, follow the <u>same procedure you did to reach "My Cases" tab</u>.

In "My Notification" tab, you can open the request for modification as in the screen below:

| My Cas      | DWN Plannin<br>es (ZT) My Notific | g Services                      |         |                     | 1                       |                   |
|-------------|-----------------------------------|---------------------------------|---------|---------------------|-------------------------|-------------------|
| Not<br>Noti | fications                         | Print Version Export _          |         |                     |                         |                   |
|             | Notification                      | Action Description              | Case ID | Case type text      | Case Status Description | L                 |
|             | 300093409                         | Upload missing general document | 108094  | Demarcation Request | Customer Action         |                   |
|             |                                   |                                 |         |                     |                         | Notif. timeframe: |

To modify a request, follow the step below:

1. Click the "**Change**" icon to the right of the required request → the "**Customer Action**" screen pops up as below:

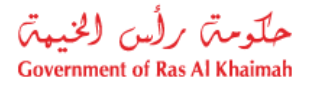

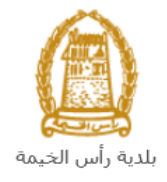

| ustomer Action 300093409 |                              |                             |                      | l   |
|--------------------------|------------------------------|-----------------------------|----------------------|-----|
| elected Notification     |                              |                             |                      |     |
| Notification: 300093409  | Case ID:                     | 108094                      |                      |     |
| Created on: 26.04.2020   | Case Type:                   | ZT41 Demarcation Request    |                      |     |
| Requester: System        | BusinessPartner:             | 3000113378 Divya Kushalappa |                      |     |
| .ock Status: 🖆           | Land Parcel ID:<br>Building: |                             |                      |     |
| atus details             |                              |                             |                      |     |
| Complete tachments       |                              |                             |                      |     |
| omments                  |                              |                             | Note from Department |     |
| Add missing attachments  |                              |                             | Hote nom Deparation. |     |
|                          |                              |                             | Note from Applicant: |     |
|                          |                              |                             |                      |     |
|                          |                              |                             | Save                 | Car |

- 2. Read the notes that are sent to you from the grant office coordinator.
- 3. Click on the "Add Attachment" button, the Document Attachment screen will pop up as below:

| tachment: Choose Files No file chosen |                 |      |
|---------------------------------------|-----------------|------|
| ear                                   | Add attachment  |      |
| File Description                      | Mime Type       |      |
| dummy.pdf                             | application/pdf | b    |
|                                       |                 |      |
|                                       |                 |      |
|                                       |                 |      |
|                                       | Delete Attach   | ment |

- I. Click the "choose files" button and then choose the file to attach.
- II. Click the "Add Attachment" button to add it to the attachments list
- III. If you want to delete an attachment, select it from the list, then click the "Delete Attachment" button.
- 4. Attach the required documents.

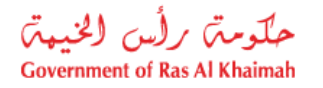

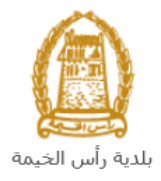

5. Click the "Save" button, then you will return to the "Customer Action" screen:

| elected Notification   Notification: 300093409 Case ID: 108094   Created on: 26.04.2020 Case Type: ZT41 Demarcation Request   Requester: System BusinessPartner: 3000113378 Divya Kushalappa   Lock Status: Image: Comparison of the system Status: Den   Image: Complete Image: Complete Image: Complete   Image: Complete Image: Complete Image: Complete <th></th> <th></th> |                       |  |
|----------------------------------------------------------------------------------------------------|-----------------------|--|
| Notification: 300093409 Case ID: 108094<br>Created on: 26.04.2020 Case Type: ZT41 Demarcation Request<br>Requester: System BusinessPartner: 3000113378 Divya Kushalappa<br>Land Parcel ID:<br>Land Parcel ID:<br>Building:<br>tatus details<br>tatus details<br>turrent System Status: Open<br>Complete<br>ttachments<br>M Add attachment<br>comments                                                                                                    |                       |  |
| Created on: 26.04.2020 Case Type: ZT41 Demarcation Request<br>Requester: System BusinessPartner: 3000113378 Divya Kushalappa<br>Land Parcel ID:<br>Building:<br>tatus details<br>tarrent System Status: Open<br>Complete<br>Add attachment<br>comments                                                                                                    |                       |  |
| Requester: System BusinessPartner: 3000113378 Divya Kushalappa   Land Parcel ID: Building:    tatus details  turrent System Status: Open  Complete  Add attachments  Comments  Esting external                                                                                                    |                       |  |
| Land Parcel ID:<br>Building:<br>atus details<br>urrent System Status: Open<br>Complete<br>tachments<br>Add attachment<br>comments                                                                                                    |                       |  |
| atus details urrent System Status: Open Complete tachments comments esting external                                                                                                    |                       |  |
| urrent System Status: Open Complete tachments Add attachment comments esting external                                                                                                    |                       |  |
| Add attachment Comments esting external                                                                                                    |                       |  |
| esting external                                                                                                    |                       |  |
| esting external                                                                                                    |                       |  |
| esting external                                                                                                    | Note from Department: |  |
|                                                                                                    |                       |  |
|                                                                                                    | Note from Applicant:  |  |
|                                                                                                    |                       |  |

6. Click "**Complete**" and then "**Save**" to complete your modifications → the request will be removed from "**My Notifications**" tab and the request will be submitted again to the grant office coordinator for review.

After your request gets the final approval, and the Site Plan will be issued and sent to the applicant via Email